# Keysight N9310A Signal Generator

Notice: This document contains references to Agilent. Please note that Agilent's Test and Measurement business has become Keysight Technologies. For more information, go to www.keysight.com.

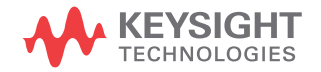

Quick Start Guide

## Notices

© Keysight Technologies, Inc. 2006-2014

No part of this manual may be reproduced in any form or by any means (including electronic storage and retrieval or translation into a foreign language) without prior agreement and written consent from Keysight Technologies, Inc. as governed by United States and international copyright laws.

#### Trademark Acknowledgments

#### Manual Part Number

N9310-90003

#### Edition

Edition 3, June 2014

#### Printed in China

Published by: Keysight Technologies No 116 Tianfu 4th street Chengdu, 610041, China

#### Warranty

THE MATERIAL CONTAINED IN THIS DOCUMENT IS PROVIDED "AS IS," AND IS SUBJECT TO BEING CHANGED, WITHOUT NOTICE, IN FUTURE EDITIONS. FURTHER, TO THE MAXIMUM EXTENT PERMITTED BY APPLICABLE LAW, KEYSIGHT DISCLAIMS ALL WARRANTIES, EITHER EXPRESS OR IMPLIED WITH REGARD TO THIS MANUAL AND ANY INFORMATION CONTAINED HEREIN, INCLUDING BUT NOT LIMITED TO THE IMPLIED WARRANTIES OF MERCHANTABILITY AND FITNESS FOR A PARTICULAR PURPOSE. **KEYSIGHT SHALL NOT BE LIABLE** FOR ERRORS OR FOR INCIDENTAL OR CONSEQUENTIAL DAMAGES IN CONNECTION WITH THE FURNISHING, USE, OR PERFORMANCE OF THIS DOCUMENT OR ANY INFORMATION CONTAINED HEREIN, SHOULD KEYSIGHT AND THE USER HAVE A SEPARATE WRITTEN AGREEMENT WITH WARRANTY TERMS

COVERING THE MATERIAL IN THIS DOCUMENT THAT CONFLICT WITH THESE TERMS, THE WARRANTY TERMS IN THE SEPARATE AGREEMENT WILL CONTROL.

#### **Technology Licenses**

The hardware and/or software described in this document are furnished under a license and may be used or copied only in accordance with the terms of such license.

#### U.S. Government Rights

The Software is "commercial computer software," as defined by Federal Acquisition Regulation ("FAR") 2.101. Pursuant to FAR 12.212 and 27.405-3 and Department of Defense FAR Supplement ("DFARS") 227.7202, the U.S. government acquires commercial computer software under the same terms by which the software is customarily provided to the public. Accordingly, Keysight provides the Software to U.S. government customers under its standard commercial license, which is embodied in its End User License Agreement (EULA), a copy of which can be found at

#### http://www.keysight.com/find/sweula

The license set forth in the EULA represents the exclusive authority by which the U.S. government may use, modify, distribute, or disclose the Software. The EULA and the license set forth therein. does not require or permit, among other things, that Keysight: (1) Furnish technical information related to commercial computer software or commercial computer software documentation that is not customarily provided to the public; or (2) Relinquish to, or otherwise provide, the government rights in excess of these rights customarily provided to the public to use, modify, reproduce, release, perform, display, or disclose commercial computer software or commercial computer software

documentation. No additional government requirements beyond those set forth in the EULA shall apply, except to the extent that those terms, rights, or licenses are explicitly required from all providers of commercial computer software pursuant to the FAR and the DFARS and are set forth specifically in writing elsewhere in the EULA. Keysight shall be under no obligation to update, revise or otherwise modify the Software. With respect to any technical data as defined by FAR 2.101, pursuant to FAR 12.211 and 27.404.2 and DFARS 227.7102, the U.S. government acquires no greater than Limited Rights as defined in FAR 27.401 or DFAR 227.7103-5 (c), as applicable in any technical data.

## Safety Notices

#### CAUTION

A **CAUTION** notice denotes a hazard. It calls attention to an operating procedure, practice, or the like that, if not correctly performed or adhered to, could result in damage to the product or loss of important data. Do not proceed beyond a CAUTION notice until the indicated conditions are fully understood and met.

#### WARNING

A WARNING notice denotes a hazard. It calls attention to an operating procedure, practice, or the like that, if not correctly performed or adhered to, could result in personal injury or death. Do not proceed beyond a WARNING notice until the indicated conditions are fully understood and met.

# Quick Start Guide

Check the Shipment 2

Safety Notice 3

N9310A Overview 4

Preparation for Use 7

Generating a Continuous Wave Signal 9

Generating a Sweep Signal 11

Generating a Modulated Signal 13

Some Help Hints 15

Remote Control 16

Contact Keysight Technologies 22

Factory Default Settings 23

This *Quick Start Guide* helps you in preparing the signal generator for use. With this guide, you will become familiar with its basic operation and programming information. For more information, please refer to *User's Guide* from: www.keysight.com/find/n9310a

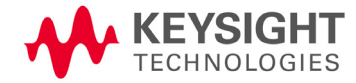

## **Check the Shipment**

After receiving the shipment, you should first check the shipment and your order list refer to the procedures below.

• Inspect the shipping container for damage.

Signs of damage may include a dented or torn shipping container or cushioning material that indicates signs of unusual stress or compacting.

• Carefully remove the contents from the shipping container and verify that your order is complete. Each signal generator includes the following items as standard:

| ltem                    | Quantity | Part Number          |
|-------------------------|----------|----------------------|
| N9310A signal generator | 1        | N9310A               |
| USB cable               | 1        | 8121-1482            |
| Three-pin power cord    | 1        | Specific to location |
| Quick Start Guide       | 1        | N9310-90003          |
| Help kit CD-ROM         | 1        | N9310-84500          |
| Calibration certificate | 1        | 5962-0476            |

• Verify if the ordered options are included in the shipment by checking the serial number on the rear panel of the signal generator:

| Option | Name                 | Part number |
|--------|----------------------|-------------|
| 001    | I/Q modulator        | N9310A-001  |
| 1CM    | Rackmount flange kit | N9310A-1CM  |
| 1TC    | Hard transit case    | N9310A-1TC  |

Any question about your shipment, please contact Keysight Technologies Customer Contact Center for consulting and service.

# **Safety Notice**

|         | Please read the following warnings and cautions carefully<br>before you power on the signal generator to ensure your<br>personal and instrumental safety.                                                                                                    |
|---------|----------------------------------------------------------------------------------------------------|
| WARNING | Always use a well-grounded, three-pin AC plug and power cord to<br>connect to a power source. Personal injury may occur if there is any<br>interruption of the AC power cord of the signal generator. Intentional<br>interruption is prohibited.                              |
| WARNING | Personal injury may result if the signal generator covers are removed.<br>There are no operator serviceable parts inside. To avoid electrical<br>shock, refer servicing to qualified personnel.                                                                               |
| WARNING | Electrical shock may result if the signal generator is connected from<br>the power supply while cleaning. Do not attempt to clean<br>internally.                                                                                                    |
| CAUTION | To install the signal generators in other racks, note that they may<br>promote shock hazards, overheating, dusting contamination, and<br>inferior system performance. Consult your Keysight customer engineer<br>about installation, warranty, and support details.           |
| CAUTION | Damage to the signal generator may result when the total power<br>dissipated in the cabinet is greater than 800 watts. When this<br>condition exists, forced convection must be applied.                                                                                      |
| CAUTION | The RF OUT connector is for signal output only. Avoid manually adding<br>any external signal into the signal generator via this connector. This<br>connector endures maximum +36 dBm RF power or 30 V DC input<br>(1 minute lasting). Or it may result in instrument damages. |

## N9310A Overview

An Keysight N9310A RF Signal Generator finds general purpose test application between 9 kHz to 3 GHz. It is capable to generate variables of signals as shown below, which could be applied in the field of manufacture, service and repair, development and education:

- Continuous wave (CW) signal
- Low frequency (LF) signal
- RF/LF/Amplitude step sweep
- Amplitude modulation (AM) signal
- Frequency modulation (FM) signal
- Phase modulation ( $\Phi M$ ) signal
- Pulse modulation signal

The signal generator comprises an optional broadband I/Q modulator (option 001). With this option, N9310A is capable of generating complicated digital signal widely used in modern digital communication system in conjunction with an external I/Q signal generator.

The N9310A RF Signal Generator has USB connectors for your remote control and fast file transferring.

## **Front Panel at a Glance**

1

2

3

5

6

8

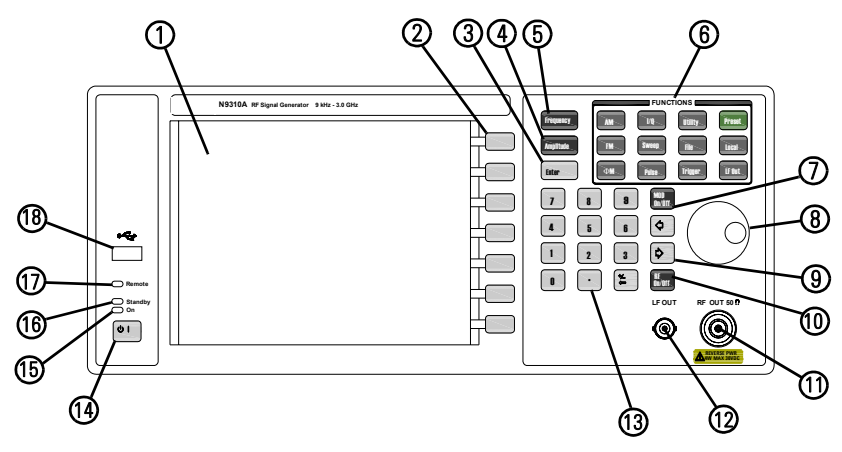

- Screen 10 RF On/Off hardkey
- Softkeys 11 RF OUT connector
- Enter key 12 LF OUT connector
- 4 Amplitude hardkey 13 Numeric keypad
  - Frequency hardkey 14 Standby switch
  - Function hardkeys 15 Switch On LED
- 7 Mod On/Off hardkey 16 Standby LED
  - Knob
- 9 Arrow hardkeys 18 USB Device connector

17

Remote LED

#### **Rear Panel at a Glance**

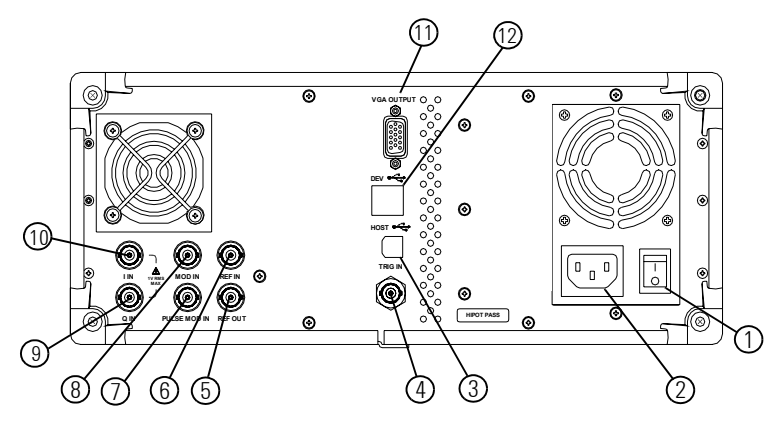

- 1 AC power switch 7 Pulse input connector 2 AC power connector Modulation source input connector 8 USB host connector 3 9 Q input connector 4 Trigger input connector 10 | input connector 5 Reference output connector 11 VGA connector
- 6 Reference input connector 12 USB device connectors

The signal generator rear panel provides input, output, and remote interface connections. Refer to "Rear Panel Overview" on *User's Guide* for more information.

## **Preparation for Use**

1 Connect the power cord. Insert the plug into a power socket provided with a protective earth. Set the tilt adjustor for your preference.

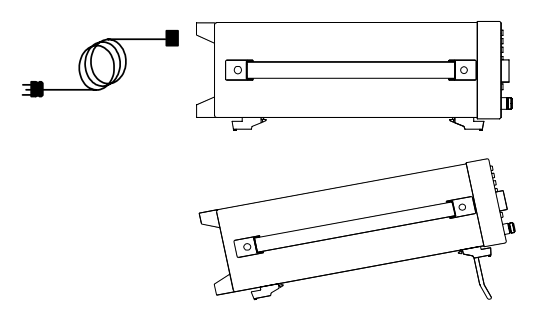

#### Figure 1 Plug in and angle adjustment

**2** Connect an RF cable to the output connector of the signal generator and then connect the cable to your DUT (device under test) or other instrument.

#### Figure 2 Setup for DUT test with ESA

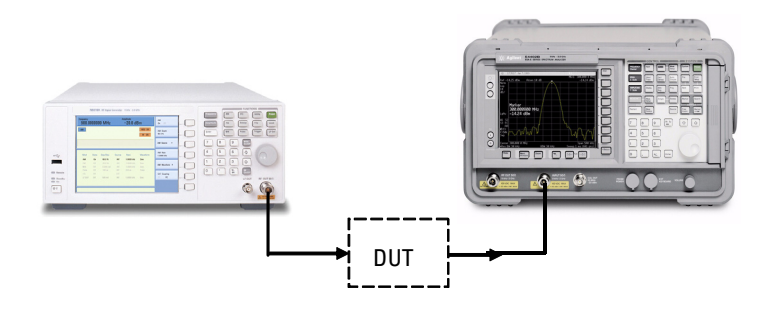

#### **Turn On the Signal Generator**

Follow this procedure to power on the signal generator:

- 1 Press the power switch 🗍 on the rear panel. The orange LED will light and the signal generator is in standby mode.
- 2 Press the standby switch 🖒 on the front panel. The green LED will light.

Self-initialization takes about 30 seconds; the signal generator then defaults to the menu mode with the maximum frequency of 3 GHz and minimum amplitude of -127 dBm, then the signal generator is ready for your current use. After power on, let the signal generator warm up for 45 minutes for stabilization.

**NOTE** The front panel switch is a standby switch only; it is not a power switch. To disconnect the signal generator from the line power, shut off the power switch on the rear panel.

# **Generating a Continuous Wave Signal**

To simplify the example, assume you wish to generate a continuous wave (CW) signal with a:

- Frequency of 1 GHz
- Power level of -20.0 dBm

## **Setting up Frequency**

| Operation                                                                     | Notes                                                                                                    |  |
|-------------------------------------------------------------------------------|----------------------------------------------------------------------------------------------------|--|
| 1. Press Preset hardkey                                                       | Sets the signal generator to its factory-defined instrument state.                                             |  |
| 2. Press Frequency hardkey                                                    | Frequency becomes the active function in the data entry area. This area displays the factory preset frequency. |  |
| <b>3.</b> Enter 1 using the<br>numeric keypad and<br>press <b>GHz</b> softkey | The FREQUENCY area and the active entry area both display the new carrier frequency (1.00000000000 GHz).       |  |

## **Setting up Amplitude**

| Operation                                                                                   | Notes                                                                                                    |
|---------------------------------------------------------------------------------------------|----------------------------------------------------------------------------------------------------|
| 1. Press Amplitude hardkey                                                                  | Frequency becomes the active function in the data entry area. This area displays the factory preset frequency. |
| <ol> <li>Enter –<b>20</b> using the<br/>numeric keypad and<br/>press dBm softkey</li> </ol> | The AMPLITUDE area and the active entry area display the new level (-20.0 dBm).                                |

# Enable RF Output

| Operation        | Notes                                                                                                    |
|------------------|----------------------------------------------------------------------------------------------------|
| Press RF hardkey | Notice that the display annunciator<br>changes from <b>BFOFF</b> to <b>BFON</b> . The CW<br>signal is now available at the RF OUT<br>connector. |

Figure 3 CW output Screenshot

| FREQUENCY<br>1. 0000000000 MHz | -20. 0 dBm      |
|--------------------------------|-----------------|
|                                | MOD ON<br>RF ON |
| Amplitude: -20.0 dBm           |                 |
|                                |                 |
|                                |                 |
|                                |                 |
|                                |                 |

## **Generating a Sweep Signal**

To simplify the example, assume you wish to generate a RF sweep signal with the characteristics of:

- Frequency range from 1 to 2 GHz
- Step sweep of 10 points
- Dwell time of 500 ms for each step

## Setting up a Step Sweep

| Operation                          | Notes                                                              |
|------------------------------------|--------------------------------------------------------------------|
| 1. Press Preset hardkey            | Sets the signal generator to its factory-defined instrument state. |
| 2. Press Sweep hardkey             | Enables the submenu of sweep softkeys.                             |
| 3. Press Step Sweep softkey        | Enables the submenu of sweep settings.                             |
| 4. Press RF Start > 1 > GHz        | Sets the step sweep start frequency to 1 GHz.                      |
| 5. Press RF Stop > 2 > GHz         | Sets the step sweep stop frequency to 2 GHz.                       |
| 6. Press #Points > 10 > Enter      | Sets the step point to 10 in the step sweep.                       |
| 7. Press<br>More>Step Dwell>500>ms | Sets the dwell time to 500 ms for each point in the step sweep.    |

# Enable RF Sweep

| Operation                                                                                                    | Notes                                                                                                    |
|----------------------------------------------------------------------------------------------------|----------------------------------------------------------------------------------------------------|
| <b>1.</b> Press 🕅 In the second second se | Turn on the RF OUT connector. Notice that the display annunciator changes from RF OFF to RFOM.                                               |
| 2. Press Return>Sweep Mode                                                                                                    | Displays another menu allowing you to choose the sweep mode                                                                                  |
| <b>3.</b> Press <b>RF</b> softkey                                                                                                    | The sweep indicates sweep on,<br>signifying that the sweep mode is<br>enabled. The sweep signal is now<br>available at the RF OUT connector. |

## **Generating a Modulated Signal**

To simplify the example, assume you wish to generate an amplitude modulated (AM) signal with a:

- Carrier frequency of 900 MHz
- Carrier power level of -20.0 dBm
- AM depth of 60%

#### Setting up carrier frequency and amplitude

| Operation                             | Notes                                                                      |
|---------------------------------------|----------------------------------------------------------------------------|
| 1. Press Preset hardkey.              | Sets the signal generator to its factory-defined instrument state.         |
| 2. Press Frequency > 900 ><br>MHz     | Sets the carrier frequency to <b>900 MHz</b> for amplitude modulation.     |
| <b>3</b> . Press Amplitude >-20 > dBm | Sets the carrier amplitude to – <b>20 dBm</b><br>for amplitude modulation. |

## **Setting up Amplitude Modulation**

| Operation                                     | Notes                                                                                                    |
|-----------------------------------------------|----------------------------------------------------------------------------------------------------|
| <b>1</b> . Press <b>AM</b> hardkey.           | Displays the AM first level menu.                                                                                                   |
| <b>2</b> . Press AM Depth > 60 > %            | Set the AM depth to 60%.                                                                                                    |
| <b>3</b> . Press <b>AM On Off</b><br>softkey. | AM toggles from <b>Off</b> to <b>On</b> . The <b>AM</b><br>indicates "On" signifying that you<br>have enabled amplitude modulation. |

## **Enable Amplitude Modulation**

|      | Operation                                                                                                    | Notes                                                                                                    |
|------|----------------------------------------------------------------------------------------------------|----------------------------------------------------------------------------------------------------|
|      | Press Men hardkey.                                                                                                    | The display annunciator changes from<br><b>RF OFF</b> to <b>RF ON</b> . The AM signal is now<br>available at RF OUT connector. |
| NOTE | After pressing <b>Preset</b> hardkey, <b>MODON</b> will display on the screen which indicates the modulation is active. If you ignore this procedure, you need to press <b>Mode</b> hardkey to enable the modulator. |                                                                                                    |

#### Figure 4 Amplitude Modulation on

| MOD         MOD         AM         Depth         AM         Depth         AM         Depth         AM         Depth         AM         Source         AM         AM         Source         AM         AM         Source         AM         AM         Source         AM         AM         Source         AM         AM         Source         AM         AM         Source         AM         AM         Source         AM         AM         Source         AM         AM         Source         AM         AM         Source         AM         Source         AM         Source         AM         Source         Source </th <th>equency<br/>900.0</th> <th>00000</th> <th>0 MHz</th> <th>А</th> <th><sup>mplitude</sup><br/>-20.0 df</th> <th>Зm</th> <th>AM<br/>On Off</th>                | equency<br>900.0 | 00000 | 0 MHz     | А      | <sup>mplitude</sup><br>-20.0 df | Зm              | AM<br>On Off          |
|----------------------------------------------------------------------------------------------------|------------------|-------|-----------|--------|---------------------------------|-----------------|-----------------------|
| Mod         State         Dep/Dev         Source         Rate         Waveform         AM Rate         1.0000 kHz         Sine         AM Waveform         AM Waveform         AM Wavefo | AM               |       |           |        |                                 | MOD ON<br>RF ON | AM Depth<br>60.0%     |
| Mod         State         Dep/Dev         Source         Rate         Waveform         AM         Rate         1.0000 kHz           AM         On         60.0 %         INT         1.0000 kHz         Sine         1.0000 kHz         1.0000 kHz         1.0000 kHz         Sine         AM         Waveform         M Waveform         M Waveform                                                         |                  |       |           |        |                                 |                 | AM Source >           |
| AM         On         60.0 %         INT         1.0000 kHz         Sine           FM         Off         20.0 Hz         INT         1.0000 kHz         Sine           ΦM         Off         0.000 rad         INT         1.0000 kHz         Sine           Pulse         Off         100 us         INT         200 us         Pulse           I/Ω         Off         EXT         EXT         EXT           LF OUT         Off         500 mV         INT         1.0000 kHz         Sine                                                                                                    | Mod              | State | Dep/Dev   | Source | Rate                            | Waveform        | AM Rate<br>1.0000 kHz |
| FM         Off         20.0 Hz         INT         1.0000 kHz         Sine         AM         Mwaveform         M           ΦM         Off         0.000 rad         INT         1.0000 kHz         Sine         AM         Maveform         M           Pulse         Off         100 us         INT         200 us         Pulse         EXT         EXT         EXT         Coupling           LF OUT         Off         500 mV         INT         1.0000 kHz         Sine         DC         AC                                                                                                    | AM               | On    | 60.0 %    | INT    | 1.0000 kHz                      | Sine            |                       |
| ΦM         Off         0.000 red         INT         1.0000 kHz         Sine           Pulse         Off         100 us         INT         200 us         Pulse           I/Q         Off         EXT         EXT         EXT         Coupling           LF OUT         Off         500 mV         INT         1.0000 kHz         Sine         DC         AC                                                                                                    | FM               |       | 20.0 Hz   | INT    | 1.0000 kHz                      | Sine            | AM Waysform           |
| Pulse         Off         100 us         INT         200 us         Pulse           I/Q         Off         EXT         EXT Coupling           LF OUT         Off         500 mV         INT         1.0000 kHz         Sine         DC         AC                                                                                                    | ΦM               |       | 0.000 rad | INT    | 1.0000 kHz                      | Sine            | Alvi wavelolili P     |
| I/Q         Off         EXT         EXT Coupling           LF OUT         Off         500 mV         INT         1.0000 kHz         Sine         DC         AC                                                                                                    | Pulse            |       | 100 us    | INT    | 200 us                          | Pulse           |                       |
| LF OUT Off 500 mV INT 1.0000 kHz Sine DC AC                                                                                                    | 1/0              |       |           | EXT    |                                 |                 | EXT Coupling          |
|                                                                                                    | LF OUT           | Off   | 500 mV    | INT    | 1.0000 kHz                      | Sine            | DC AC                 |
|                                                                                                    |                  | _     |           | _      |                                 |                 | -                     |

Refer to User's Guide for more information.

## **Some Help Hints**

Refer to the following hints to set the signal generator to your required setting:

- Set the screen saver on by pressing
   Unity > Screen Saver> On
- Select a display style by pressing
   Utility > Display Style
- Toggle the phase noise mode by pressing
   Utility > Opti. Φ Noise> Normal/ResFM Opt.
- Save the current configures for your frequent use to either local memory or an external USB memory by pressing File > Save
- Connect and set an external reference by pressing
   Utility > Ref Setups
- Connect an external display monitor to the VGA connector for the education projects or other needs.

| NOTE | The calibration cycle of N9310A RF Signal Generator is one year.                                                                                                    |
|------|----------------------------------------------------------------------------------------------------|
| NOTE | A button cell provides power to the real time clock of the signal<br>generator. It is not rechargeable. If you find your N9310A encounters a<br>clock defect, please contact your nearest Keysight Customer Contact<br>Center (CCC) for service. |

#### Quick Start Guide Remote Control

## **Remote Control**

The N9310A signal generator provides USB connection to your PC, allowing you run your N9310A in remote mode.

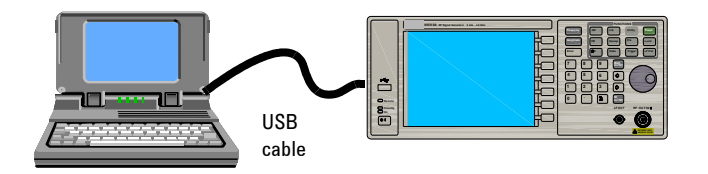

Before remotely control your N9310A, Make sure your PC meets the following minimum requirements:

- 450 MHz processor
- 128 MB RAM
- 175 MB available disk space
- Microsoft® Windows XP or Windows 7
- Display resolution: 800\*600

#### NOTE

Pressing **Local** hardkey returns the signal generator from remote mode to local mode.

## **Installing Keysight IO Libraries suite**

Before trying to remotely control your N9310A, you need to install **Keysight IO Libraries suite** on your PC. The Keysight IO Libraries Suite is a general purpose instrument driver for all Keysight test and measurement instruments. This software is in the documentation CD with the shipment, or download a latest version from

http://www.keysight.com/find/iolib

Follow the windows wizard to finish the installation. Then, you have successfully set up an environment for remotely control your N9310A.

#### **Connecting your N9310A to a Controller**

- 1 Switch on your N9310A. The orange standby LED on the front panel is turned off and the green LED is turned on.
- 2 Refer to the following Figure for your PC to instrument connection.

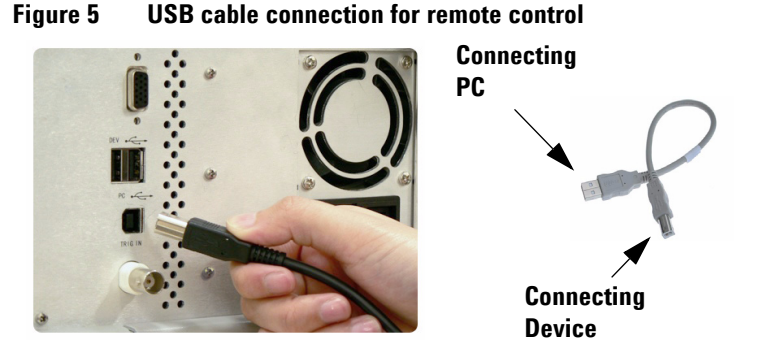

Then the signal generator is available for your remotely control. Any further information on programming please refer to *User's Guide*.

# **SCPI Command List**

|                           | SCPI Command                                                           | Utility                |
|---------------------------|------------------------------------------------------------------------|------------------------|
| Frequency<br>SCPI command | :FREQuency:CW <val> <unit><br/>:FREQuency:CW?</unit></val>             | Set CW frequency       |
|                           | :FREQuency:RF:STARt <val> <unit><br/>:FREQuency:RF:STARt?</unit></val> | Set RF start frequency |
|                           | :FREQuency:LF:STARt <val> <unit><br/>:FREQuency:LF:STARt?</unit></val> | Set LF start frequency |
|                           | :FREQuency:RF:STOP <val> <unit><br/>:FREQuency:RF:STOP?</unit></val>   | Set RF stop frequency  |
|                           | :FREQuency:LF:STOP <val> <unit><br/>:FREQuency:LF:STOP?</unit></val>   | Set LF stop frequency  |
|                           | :FREQuency:RF:SCALe LOG LIN<br>:FREQuency:RF:SCALe?                    | Set Sweep Scaling      |
| Amplitude<br>SCPI command | :AMPLitude:CW <val> <unit><br/>:AMPLitude:CW?</unit></val>             | Set CW frequency       |
|                           | :AMPLitude:STARt <val> <unit><br/>:AMPLitude:STARt?</unit></val>       | Set Start Amplitude    |
|                           | :AMPLitude:STOP <val> <unit><br/>:AMPLitude:STOP?</unit></val>         | Set Stop Amplitude     |
| Trigger                   | :TRIGger:IMMediate                                                     | Sweep immediately      |
| SCPI command              | :TRIGger:SSWP                                                          | Trigger a single sweep |
| Sweep<br>SCPI command     | :SWEep:RF:STATe ON OFF 1 0<br>:SWEep:RF:STATe?                         | Turn On/Off RF Sweep   |
|                           | :SWEep:LF:STATe ON OFF 1 0<br>:SWEep:LF:STATe?                         | Turn On/Off LF Sweep   |
|                           | :SWEep:AMPLitude:STATe ON OFF 1 0<br>:SWEep:AMPLitude:STATe?           | Turn On/Off Ampl Sweep |

# Quick Start Guide SCPI Command List

|                    | SCPI Command                                                                 | Utility                 |
|--------------------|------------------------------------------------------------------------------|-------------------------|
|                    | :SWEep:RF:STARt <val> <unit><br/>:SWEep:RF:STARt?</unit></val>               | Set RF start frequency  |
|                    | :SWEep:LF:STARt <val> <unit><br/>:SWEep:LF:STARt?</unit></val>               | Set LF start frequency  |
|                    | :SWEep:RF:STOP <val> <unit><br/>:SWEep:RF:STOP?</unit></val>                 | Set RF stop frequency   |
|                    | :SWEep:LF:STOP <val> <unit><br/>:SWEep:LF:STOP?</unit></val>                 | Set LF stop frequency   |
|                    | :SWEep:AMPLitude:STARt <val> <unit><br/>:SWEep:AMPLitude:STARt?</unit></val> | Set start amplitude     |
|                    | :SWEep:AMPLitude:STOP <val> <unit><br/>:SWEep:AMPLitude:STOP?</unit></val>   | Set stop amplitude      |
|                    | :SWEep:STEP:POINts <val><br/>:SWEep:STEP:POINts?</val>                       | Set sweep point         |
|                    | :SWEep:STEP:DWELl <val> <unit><br/>:SWEep:STEP:DWELl?</unit></val>           | Set step dwell time     |
|                    | :SWEep:REPeat SINGle CONTinuous<br>:SWEep:REPeat?                            | Set sweep repeat        |
|                    | :SWEep:STRG IMMediate EXT KEY<br>:SWEep:STRG?                                | Set sweep trigger       |
|                    | :SWEep:STRG:SLOPe EXTN EXTP<br>:SWEep:STRG:SLOPe?                            | Set sweep trigger slope |
|                    | :SWEep:PTRG IMMediate EXT KEY<br>:SWEep:PTRG?                                | Set point trigger       |
|                    | :SWEep:PTRG:SLOPe EXTN EXTP<br>:SWEep:PTRG:SLOPe?                            | Set point trigger slope |
|                    | :SWEep:DIRection UP DOWN<br>:SWEep:DIRection?                                | Set sweep direction     |
| AM<br>SCPI command | :AM:STATE ON OFF 1 0<br>:AM:STATe?                                           | Turn on/off AM          |

|                       | SCPI Command                                               | Utility                |
|-----------------------|------------------------------------------------------------|------------------------|
|                       | :AM:DEPTh <val><br/>:AM:DEPTh?</val>                       | Set AM depth           |
|                       | :AM:SOURCe INT EXT INT+EXT<br>:AM:SOURce?                  | Set AM source          |
|                       | :AM:RATE <val> <unit><br/>:AM:RATE?</unit></val>           | Set AM rate            |
|                       | :AM:EXTCoupling AC DC<br>:AM:EXTCoupling?                  | Set external coupling  |
| FM<br>SCPI command    | :FM:STATe ON OFF 1 0<br>:FM:STATe?                         | Turn on/off FM         |
|                       | :FM:DEViation <val> <unit><br/>:FM:DEViation?</unit></val> | Set FM deviation       |
|                       | :FM:SOURCe INT EXT INT+EXT<br>:FM:SOURce?                  | Set FM source          |
|                       | :FM:RATE <val> <unit><br/>:FM:RATE?</unit></val>           | Set FM rate            |
|                       | :FM:EXTCoupling AC DC<br>:FM:EXTCoupling?                  | Set external coupling  |
| ФМ<br>SCPI command    | :PM:STATe ON OFF 1 0<br>:PM:STATe?                         | Turn on/off $\Phi M$   |
|                       | :PM:DEViation <val> <unit><br/>:PM:DEViation?</unit></val> | Set $\Phi M$ deviation |
|                       | :PM:RATE <val> <unit><br/>:PM:RATE?</unit></val>           | Set $\Phi M$ rate      |
| Pulse SCPI<br>command | :PULM:STATe ON OFF 1 0<br>:PULM:STATe?                     | Turn on/off pulse      |
|                       | :PULM:SOURCe INT EXT<br>:PULM:SOURce?                      | Set pulse source       |
|                       | :PULM:PERiod <val> <unit><br/>:PULM:PERiod?</unit></val>   | Set pulse period       |

# Quick Start Guide SCPI Command List

|                               | SCPI Command                                                                                     | Utility                       |
|-------------------------------|--------------------------------------------------------------------------------------------------|-------------------------------|
|                               | :PULM:WIDTh <val> <unit><br/>:PULM:WIDTh?</unit></val>                                           | Set pulse width               |
| I/Q modulation<br>SCPIcommand | :IQ:STATE ON OFF 1 0<br>:IQ:STATe?                                                               | Turn On/Off I/Q<br>modulation |
| LF Out SCPI<br>command        | :LFOutput:STATe ON OFF 1 0<br>:LFOutput:STATe?                                                   | Turn on/off LF output         |
|                               | :LFOutput:FREQuency <val> <unit><br/>:LFOutput:FREQuency?</unit></val>                           | Set LF frequency              |
|                               | :LFOutput:AMPLitude <val> <unit><br/>:LFOutput:AMPLitude?</unit></val>                           | Set LF amplitude              |
| System SCPI<br>command        | :SYSTem:DISPlay WHITE BLUE GREEN<br>:SYSTem:DISPlay?                                             | Set display style             |
|                               | :SYSTem:SSAVer ON OFF 1 0<br>:SYSTem:SSAVer?                                                     | Set screen saver              |
|                               | :SYSTem:ERRor?                                                                                   | View error messages           |
|                               | :SYSTem:DATE <year><month><day><br/>:SYSTem:DATE?</day></month></year>                           | Set system date               |
|                               | :SYSTem:TIME <hour><minute><br/>:SYSTem:TIME?</minute></hour>                                    | Set system time               |
|                               | :SYSTem:REFerence:FREQuency<br>INT10MHz EXT2MHz EXT5MHz EXT10MHz<br>:SYSTem:REFerence:FREQuency? | Set external reference source |
|                               | :SYSTem:PNMD NORMal RESFM<br>:SYSTem:PNMD?                                                       | Set phase noise mode          |
| Modulation<br>SCPI command    | :MOD:STATe ON OFF 1 0<br>:MOD:STATe?                                                             | Turn on/off modulation        |
| RF OUT SCPI<br>command        | :RFOutput:STATe ON OFF 1 0<br>:RFOutput:STATe?                                                   | Turn on/off RF output         |

## **Contact Keysight Technologies**

Keysight Technologies has offices around the world to provide you with complete support for your signal generator. To obtain servicing information or to order replacement parts, contact the Keysight Technologies customer contact center listed below. In any correspondence or telephone conversations, refer to your signal generator by its product number and full serial number.

Press **Unity** > **Information** to find those information.

Online assistance: http://www.keysight.com/find/assist

| United States                            | Canada                                         | China                                          |
|------------------------------------------|------------------------------------------------|------------------------------------------------|
| (tel) 800 829 4444<br>(fax) 800 829 4433 | (tel) 877 894 4414<br>(fax) 800 746 4866       | (tel) 800 810 0189<br>(fax) 800 820 2816       |
| Europe                                   | Japan                                          | Korea                                          |
| (tel) +31 20 547 2111                    | (tel) +81 426 56 7832<br>(fax) +81 426 56 7840 | (tel) 080 769 0800<br>(fax) 080 769 0900       |
| Latin America                            | Taiwan                                         | Australia                                      |
| (tel) +1 (305) 269 7500                  | (tel) 0800 047 866<br>(fax) 0800 286 331       | (tel) 1 800 629 485<br>(fax) +61 (3) 9210 5947 |
| Athar Asia Pacific Coun                  | trios                                          |                                                |

Other Asia Pacific Countries

(tel) +65 6375 8100 (fax) +65 6755 0042 Email: tm ap@keysight.com

# **Factory Default Settings**

| ltem         | Default            | ltem                | Default    |
|--------------|--------------------|---------------------|------------|
| Frequency    | 3.000 000 0000 GHz | Sweep Туре          | Step       |
| Amplitude    | –127.0 dBm         | Sweep/Point Trigger | Immediate  |
| LF Out       | Off                | Sweep Direction     | Up         |
| LF Out Freq  | 1.0000 kHz         | Trig In Polarity    | Negative   |
| LF Out Ampl  | 500 mV             | Modulation          |            |
| Mod On/Off   | On                 | Modulation State    | Off        |
| RF On/Off    | Off                | AM Depth            | 0.0 %      |
| Sweep        |                    | $\Phi M$ Deviation  | 0.000 rad  |
| Sweep Mode   | Off                | FM Deviation        | 20 Hz      |
| RF Start     | 9.0000 kHz         | Pulse Period        | 200 µs     |
| RF Stop      | 3.000 000 0000 GHz | Pulse Width         | 100 µs     |
| Ampl Start   | –127.0 dBm         | Modulation Source   | INT        |
| Ampl Stop    | –126.0 dBm         | Modulation Rate     | 1.0000 kHz |
| LF Start     | 20.0 Hz            | Ext Coupling        | AC         |
| LF Stop      | 80.0000 kHz        | System              |            |
| #Point       | 10                 | Catalog             | Local      |
| Step Dwell   | 10.0 ms            | $\Phi$ Noise Mode   | Normal     |
| Sweep Repeat | Cont               | Reference Source    | Int_10MHz  |

This information is subject to change without notice.

© Keysight Technologies 2006-2014

Edition 3 June 2014

N9310-90003

www.keysight.com

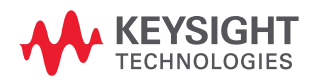